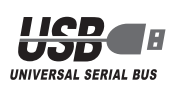

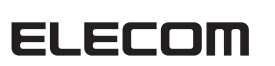

# 12 ボタンゲームパッド JC-GMU3312SP シリーズ ユーザーズマニュアル

このたびは、エレコム 12 ボタン USB ゲームパッド JC-GMU3312SP シリーズ をお買い上げいただき誠にありがとうございます。

このマニュアルでは"JC-GMU3312SP"シリーズの操作方法と安全にお取り扱い いただくための注意事項を記載しています。ご使用前に、必ずお読みください。また、 このマニュアルを読み終わったあとは、大切に保管しておいてください。 ※このマニュアルでは一部の表記を除いて"JC-GMU3312SP"シリーズを「本製品」

と表記しています。

# 安全にお使いいただくために

#### ■絵表示の意味

| ⚠           |                                                                                                    |
|-------------|----------------------------------------------------------------------------------------------------|
| $\triangle$ | 注意<br>この表示の注意事項を守らないと、感電やその他の事故によりけがをしたり、<br>他の機器に損害を与えたりすることがあります。                                                                                                    |
| $\bigcirc$  | してはいけない」ことを示します。                                                                                                    |
| 0           | しなければならないこと」を示します。                                                                                                    |
| けがや         | 故障、火災などを防ぐために、ここで説明している注意事項を必ずお読みください。                                                                                                    |
|             | ▲ 警告                                                                                                    |
| 0           | 本製品に水や金属片などの異物が入ったときは、すぐに使用を中止し、本製品を接続機器<br>から取り外して下さい。そのまま使用すると、火災や感電の原因になります。                                                                                                    |
| 0           | 本製品が発熱している、煙がでている、異臭がしているなどの異常があるときは、すぐに<br>使用を中止し、接続機器を終了させ、火傷しないように発熱していないことを十分確認し<br>た後で、本製品を接続機器から取り外してください。そのあとで、お買い上げの販売店ま<br>たはエレコム総合インフォメーションセンターまでご連絡ください。そのまま使用すると、<br>火災や感電の原因になります。 |
| $\bigcirc$  | 本製品を落としたり、ぶつけたりしないでください。<br>万一、本製品が破損した場合は、すぐに使用を中止し、本製品を接続機器から取り外して<br>ください。そのあとで、お買い上げの販売店またはエレコム総合インフォメーションセン<br>ターまでご連絡ください。<br>破損したまま使用すると、火災や感電の原因になります。                                  |
| 8           | 本製品の分解や改造、修理などを行なわないでください。火災や感電、故障の原因になり<br>ます。<br>また、故障時の保証対象外となります。                                                                                                    |
| $\bigcirc$  | 本製品を火中に投入しないでください。<br>破裂により火災やけがの原因になります。                                                                                                    |
| $\bigcirc$  | コネクターはぬれた手で抜き差ししないでください。また、加工したり、無理に曲げたり<br>しないでください。<br>火災や感電の原因になります。                                                                                                    |
|             | ▲ 注意                                                                                                    |
| $\bigcirc$  | 本製品を次のようなところには置かないでください。<br>●日のあたる自動車内、直射日光のあたるところ、<br>暖房器具の周辺など高温になるところ<br>●多湿なところ、結露をおこすところ<br>● 平坦でないところ、振動が発生するところ<br>●マグネットの近くなどの磁場が発生するところ<br>●ほこりの多いところ                                  |
| 0           | 本製品は防水構造ではありません。水などの液体がかからないところで使用または保存し<br>てください。<br>雨、水しぶき、ジュース、コーヒー、蒸気、汗なども故障の原因となります。                                                                                                    |

## パッケージ内容の確認

本製品のパッケージには次のものが入っています。作業を始める前に、すべてが揃ってい るかを確認してください。なお、梱包には万全を期しておりますが、万一不足品、破損品 などがありましたら、すぐにお買い上げの販売店またはエレコム総合インフォメーション センターまでご連絡ください。

- ●ゲームパッド本体(コード長さ 3.0m) ・・・・・・ 1 個
- ●ユーザーズマニュアル(このマニュアルです) ・・・・・・ 1部

# PlayStation® 3 で使用する

### ■使用上の注意

- 本製品を PlayStation®3 でご使用になる場合は、次の点にご注意ください。 ・モーションセンサーに相当する機能はありません。
- ・振動機能には対応しておりません。
- ・本製品から PlayStation®3 を起動することはできません。
- \* PlayStation<sup>®</sup>および"PlayStation2"規格のゲームには対応しておりません。
   PlayStation<sup>®</sup>3への対応は当社独自の動作検証に基づくものです。
- ・PlayStationで3への対応は当社独自の動作検証に基つくものです。 ・本製品は当社オリジナル商品であり、株式会社ソニー・コンピュータエンタテイン
- メントのライセンス商品ではありません。

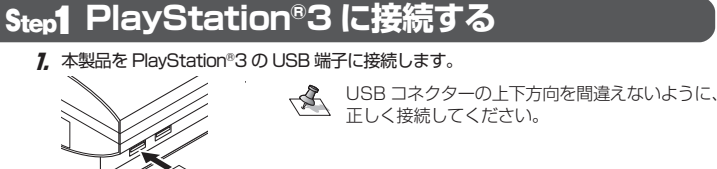

# Step2動作を確認する

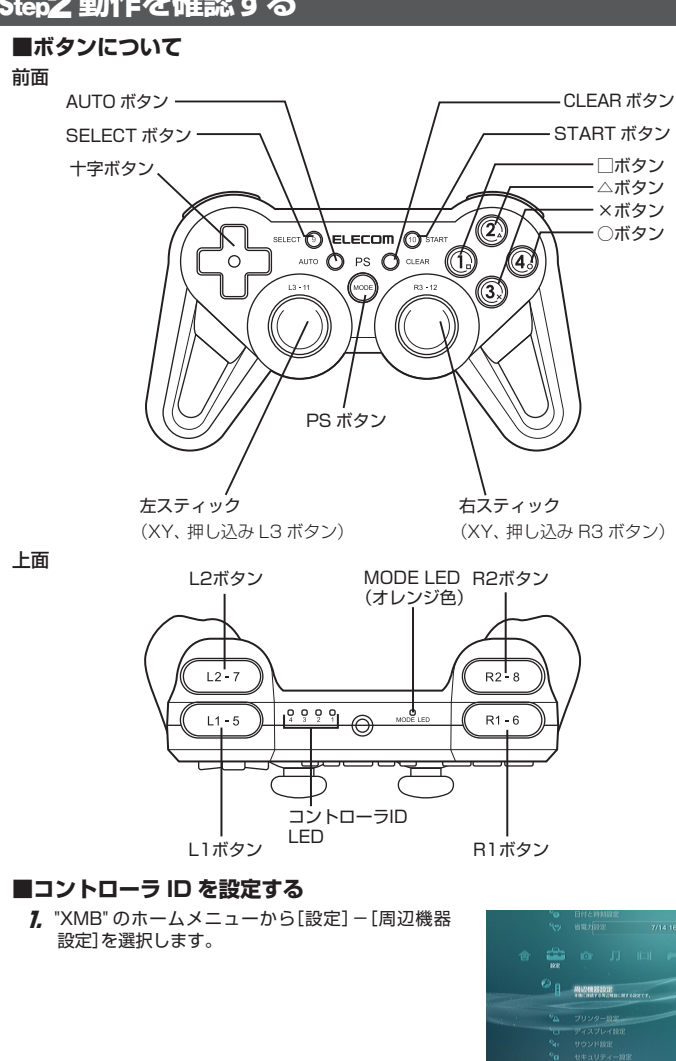

2. [コントローラ割り当て]を選択します。

 3. コントローラIDを選択します。

 コントローラIDを設定すると本製品のコントローラIDが点灯します。

 ID 番号
 LED 表示

 ID 番号
 LED 表示

 1
 0
 0

 4
 0

 2
 0

 9
 0

 6
 1

 2
 0

 3
 0

 1
 0

 3
 0

 1
 0

 0
 0

 1
 0

 0
 0

 0
 0

 1
 0

 0
 0

 0
 0

 0
 0

 0
 0

 0
 0

 0
 0

 0
 0

 0
 0

 0
 0

 0
 0

 0
 0

 0
 0

 0
 0

 0
 0

 0
 0

 0
 0

 0
 0

 0
 0

 0
 0

 0
 0

 0
 0

 0
 0

 0
 0

 0
 0

 0
 0

| 2 | 6 |  |
|---|---|--|
| 3 | 7 |  |
| 4 |   |  |

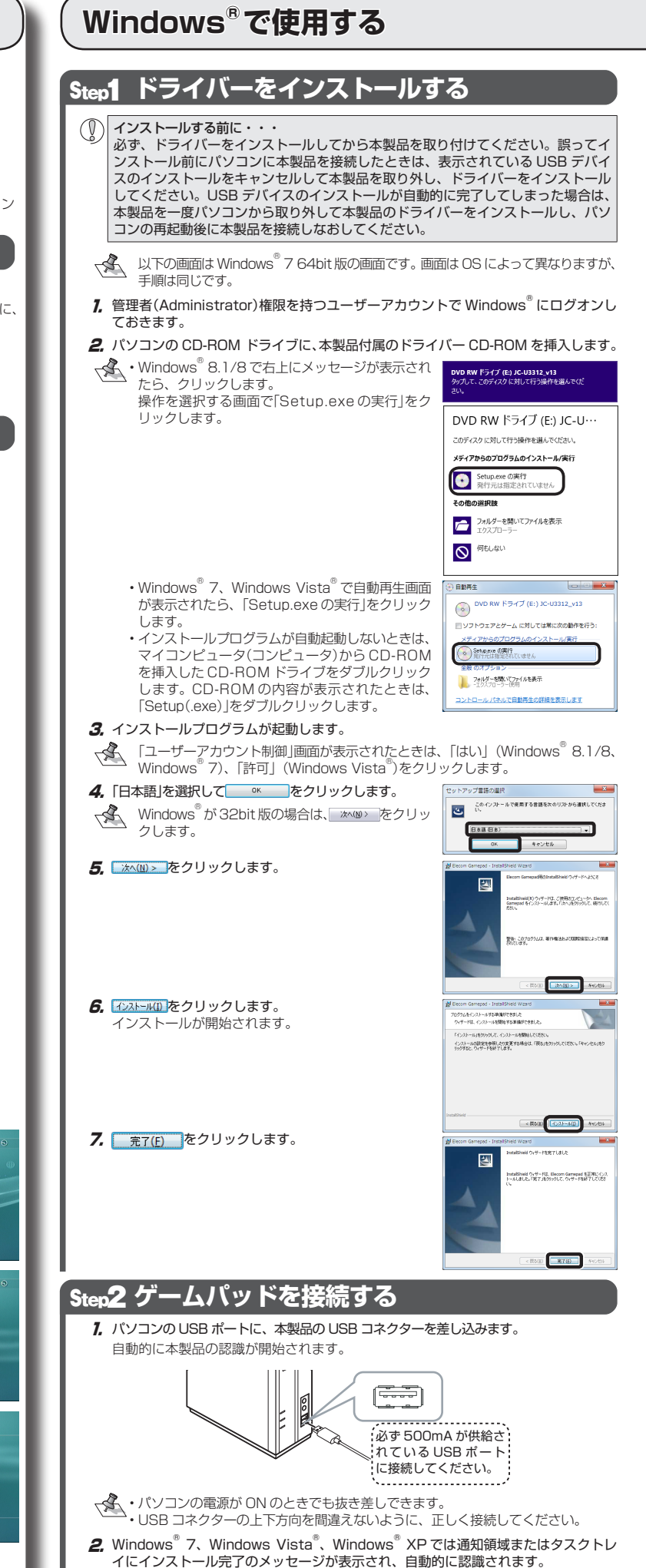

これで本製品とパソコンの接続は完了しました。

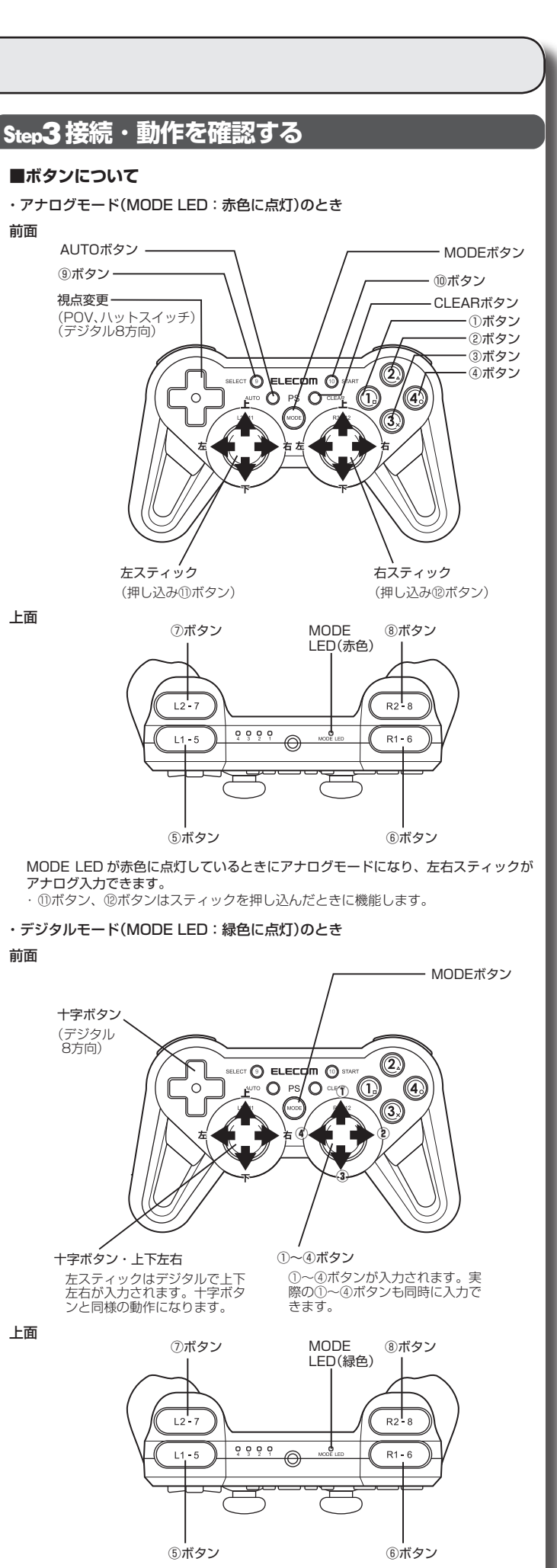

他のボタンはアナログモードと同じです。

裏面に続きます ➡

# Windows<sup>®</sup>で使用する (つづき)

#### ■コントロールパネルで確認する

AOSによってメッセージの表示が異なります。ご使用のOSを確認してください。

コントロールパネルの「ゲームコントローラー」画面から本製品の動きを確認できます。次 の手順で「ゲームコントローラー」画面を表示します。

#### ・Windows<sup>®</sup> 8.1 の場合

画面左下のスタートボタンを右クリックし、[コントロールパネル]→[ハードウェ アとサウンド]→[デバイスとプリンター]の順に選択します。[Elecom Wired Gamepad]を右クリックし、[ゲーム コントローラーの設定]を選択します。

## ・Windows<sup>®</sup> 8 の場合

[スタート]画面で右クリックし、[すべてのアプリ]→[コントロールパネル]→[ハー →[デバイスとプリンター]順に選択します。[Elecom Wired Gamepad]を右クリックし、[ゲーム コントローラーの設定]を選択します。

#### Windows<sup>®</sup>7の場合

[スタート]メニュー→[デバイスとプリンター]の順に選択します。[Elecom Wired Gamepad]を右クリックし、[ゲーム コントローラーの設定]を選択します。

### Windows Vista®の場合

[スタート]メニュー→[コントロールパネル]の順に選択します。[ハードウェアとサ ウンド]をクリックし、[ゲーム コントローラ]をクリックします。

#### Windows<sup>®</sup>XP の場合

[スタート]メニュー→[コントロールパネル]の順に選択します。[プリンタとその他のハードウェア]をクリックし、[ゲームコントローラ]をクリックします。

- 1. コントローラーから「Elecom Wired Gamepad」を 🏾 🖛 🖛 ごれたの設定で、コピューターにインストールされているデームコントローターを構 まできます。 選択して、 フロパティ(Ⴒ) ボタンをクリックします。 インストール(清みゲーム エントローラー(版) エントローラー 「Elecom Wired Gamepad のプロパティ」画面が表 示されます 「Elecom Wired Gamepadのプロパティ」が表
- 14481812(0). 70/17-4(9) 示されない場合は、本製品のドライバーが正し CK くインストールされていません。「Step1 ドラ イバーをインストールする」を参照して、ドライバーを正しくインストールしてく ださい。

#### 2. [テストパネル]タブでは、各ボタンの動きを確認できます。 ハットスイッチ(POV)の動きを表示します。

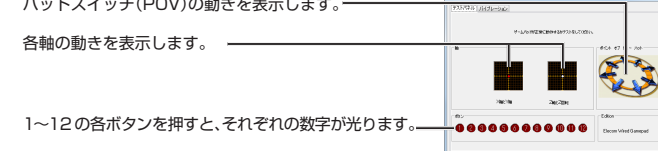

- ★ 左右スティックの中心が合わない場合は、「ゲームコントローラー」画面を閉じ、 左右スティックに触れない状態で、本製品をパソコンの USB ポートに接続しなお してください。
- 3. [バイブレーション]タブでは、振動時間や強さを指定した振動のテストができます。

| 振動を停止します。            | AN Secon West Competential (Fre |
|----------------------|---------------------------------|
| 振動する大きさを設定します。       | арыя нах <u>зыр</u>             |
| 振動する時間を設定します。        |                                 |
| 振動させる部分をクリックします。―――― |                                 |
|                      |                                 |

- **4.** OK ボタンをクリックします。 「Elecom Wired Gamepad のプロパティ」画面を閉じます。
- 「ゲームコントローラー」画面を閉じます。

各ボタンの動きが正しければ、ドライバーは正しくインストールされています。

ゲーム内で操作できない場合は、そのゲームがゲームパッドに対応しているか、 またゲームパッドを使用するための設定が必要ではないかを、ゲームのマニュア ル等でご確認ください。

# Step4 ゲームを楽しむ

## ■連射機能を使う

本製品の①~⑫のボタンに対して連射機能を個別に設定できます。特定のボタンだけ連射 を有効にしたり、すべてのボタンに対して連射を有効にすることもできます。

#### 連射を有効にする

- 1. AUTO ボタンを押しながら、すぐに連射を有効にしたいボタンを押します。
- 連射を有効にしたいボタンが他にもある場合は、手順1を繰り返します。

#### 連射を解除にする

- 連射を有効にした連射をすべて解除します。
- **7.** CLEAR ボタンを押します。 連射がすべて解除されます。

## ■「エレコム ゲームパッドアシスタント」について

「エレコム ゲームパッドアシスタント」は、ゲームパッドに対応しないオンラインゲームが、 本製品で使用可能になるソフトウェアです。ゲームパッドアシスタントを使用することで、 今までキーボードとマウスを使っておこなっていた操作を、家庭用ゲーム機で遊ぶのと同 じ感覚で、Windows 用のオンラインゲームをお楽しみいただけます。また、オンラインゲー ムごとに環境設定が必要ですが、気軽にお使いいだけるよう人気ゲームについては、設定 済みのプロファイルをご用意しています。

ゲームによってはご利用になれない場合がございますが、弊社ホームページでプロファイルを公開しているゲームに関しては動作することを確認しております。

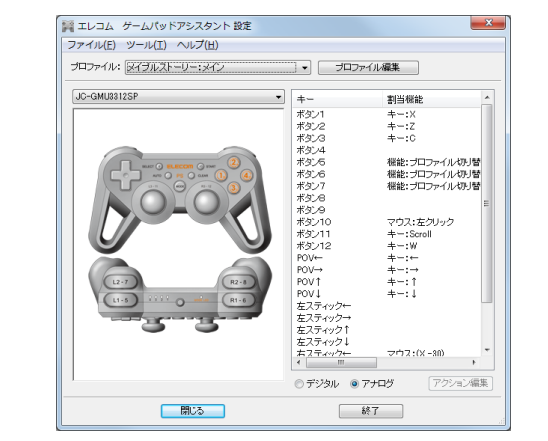

「エレコム ゲームパッドアシスタント」を入手するには下記の弊社 WEB サイトにアクセス し、インストールプログラムをダウンロードしてください。

#### http://www.elecom.co.jp/support/download/peripheral/gamepad/assistant/

|                                                                                                    |                                      | -            |
|----------------------------------------------------------------------------------------------------|--------------------------------------|--------------|
|                                                                                                    |                                      |              |
| M http://www.elecom.co.jp/support/download/peripheral/gamepad/assistant/index.html                                                                                                    | ų                                    | • 0 {        |
|                                                                                                    |                                      |              |
| アイルビシ 編集(ビ) あえに入り(広) ツール(エ) ヘルノ(田)                                                                                                    |                                      |              |
| ELECON >ガループ会社 >GLOBAL > お買い合わせ >メルマガ > カタログ > サイ<br>Reyced Digital Life                                                                                                    | トマップ                                 | 検索           |
| 製品情報 サポート 対応表 ダウンロード 企業・IR情報 採用情報<br>Network - Supervised Communication - State - State - Sta | ショップ<br>SHOP 法人                      | のお客様         |
| ダウンロード                                                                                                    |                                      |              |
| ゲームパッドが使えないWindowa用オンラインゲームがエレコムのゲームパッドで楽しめる! !<br>エレコム ゲームパッドアシスタント                                                                                                    | ●サポート情報                              |              |
| 「エレムターム」のトランスクシリーは、ゲーム」のトには低いないマンテキンタームは、エレスルターム」のトで意味現在に多いフトウェアで<br>ボーターム」のトランスタントを発することで、今年でサーキーとでついたまたったといっていたが参い、売場サントのになるのとの見発す、<br>Windows通りプラインテムを見出しかいただけず、また、ホンラインダームとことで発展性が必要ですが、美聞にた思いいたけるよう人気ゲームと<br>ストマローンディーとなった。「そう」                                                                                                    | <ul> <li> <i> <u> </u></i></li></ul> | 2            |
| ノロングイルが特徴されていないインライング・エルドンランジンドム、その短いファンエントはしても、今年間に自体(シロングイルが安全を行うこと<br>により利用剤時になります。(当本イログームアジンランデンでの動体を保証するものでは加高いません。また、ゲーム側のプロデクトなどによりご<br>利用になれない場合もごさいます。ごするください、)                                                                                                    | 〇関連製品                                |              |
| ■ダウンロード                                                                                                    |                                      |              |
| ≥対応ゲームパッド製品はこちら                                                                                                    | y <u>z − LN z E</u>                  |              |
| はじめにゲームバッドアシスタントのソフトウエアキ件をインストールします。次に、各ゲームことの場情税支持みのプロファイルをインストールして必<br>要し税支を行ってください。                                                                                                    |                                      |              |
| STEP1         ゲームバッドアジスタント<br>ソフト本体をダウンロード         8ゲームの厚地設定済み<br>プロファイルをダウンロード                                                                                                    |                                      |              |
| >ゲームメーカーまたはゲーム構業会社を提択してください                                                                                                    |                                      |              |
| #スクシン用プロファイル     #スクシン用プロファイル     Windows 7/Vista/XP     (Windows 7/Vista(54bit版も均応します)     *プラウザゲーム/Weig酸開プロファイル                                                                                                    |                                      |              |
|                                                                                                    |                                      |              |
|                                                                                                    |                                      | <b>R</b> 100 |

「エレコム ゲームパッドアシスタント」のインストール方法や使い方について、「スターター マニュアル」(PDF 形式)を用意しています。上記の弊社 WEB サイトにアクセスしてダウ ンロードしてください。

- 機種によっては一部のゲームに対応していない場合がございます。詳しくは各ゲー 12 ム用プロファイルダウンロードページでご確認ください。
- 「スターターマニュアル」をご覧になるには、Adobe Reader が必要です。

# トラブルシューティング

## 正常に動作しないとき

ゲームパッドが正常に動作しない場合は以下の項目をご確認ください。

#### ゲームパッドが認識されているか確認してください。

[■コントロールパネルで確認する」を参照して、各キーの入力が正しく行われているか をご確認ください。

#### 別の USB ポートで動作するか確認してください。

別の USB ポートに変更して正常に動作するか確認してください。 正常に動作する場合は、元の USB ポートに問題がある可能性があります。また、パソ コンとゲームパッドの間に USB ハブを介して接続している場合は、USB ハブを使用せ ず、パソコンのUSB ポートに直接ゲームパッドを接続してお試しください。

#### ゲームソフトでゲームパッドを使用するための設定を確認してください。

ゲームソフトによっては、あらかじめ設定を行わないとゲームパッドを使用できない場 合があります。ゲームソフトのマニュアル等を確認して、ゲームパッドを使用できるよ うに設定を行ってください。

#### ゲームソフトがゲームパッドに対応しているか確認してください。

ゲームソフトによっては、ゲームパッドに対応していない(キーボード操作しかできない) 場合があります。

## ドライバーのアンインストール

Windows でご使用の場合にドライバーが不要になったときは、以下の手順に従って操作し てください。

# ●管理者権限を持つユーザーアカウントでログオンしてください。 ・すべての Windows® プログラム(アプリケーションソフト)を終了することを推 奨します。

#### ◀ 本製品をパソコンから取り外します。

- Windows<sup>®</sup> 8.1 の場合は、画面左下のスタートボタンを右クリックして「プログ ラムと機能」をクリックします。 Windows<sup>®</sup>8の場合は、スタート画面で右クリックして「すべてのアプリ」-「コ ントロールパネル」をクリックします。 Windows<sup>®</sup> 7、Windows Vista<sup>®</sup>、Windows<sup>®</sup> XP の場合は、スタートメニュー から「コントロールパネル」を選択します。 コントロールパネルが表示されます。
- 3 以下のいずれかの操作を行います。

•Windows<sup>®</sup> 8、Windows<sup>®</sup> 7、Windows Vista<sup>®</sup> の場合 「プログラム」の[プログラムのアンインストール]をクリックします。 

•Windows® XP の場合 [プログラムの追加と削除]をクリックします。

プログラムの追加と削除

**4** インストールされているプログラムの一覧から「Elecom Gamepad」を選択し、 アインストール (Windows® 8.1/8/Windows® 7/Windows Vista®)または 剛隆 (Windows<sup>®</sup> XP)をクリックします。

※以降のアンインストールプログラムの画面は OS によって異なりますが、手順は同 じです。

#### **5** はい(!) をクリックします。

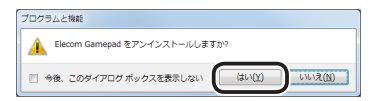

→ ユーザーアカウント制御画面が表示されたら [ltl)| (Windows<sup>®</sup> 8.1/8, Windows<sup>®</sup> 7), 「許可」(Windows Vista®)をクリックします。

| 2-ザ- 77/0ント制約 |                             |                                                             |
|---------------|-----------------------------|-------------------------------------------------------------|
| ۲             | 次の不明な発行先<br>何しますが?          | があってのうっとしてのついたのでのであった                                       |
|               | プログラム名:<br>覧行元:<br>ファイルの入学先 | C-WWrdoweWinstaller¥320907.mai<br>本観<br>このコンピューター上のバード ドライブ |
| e e           | 658≑7∂( <u>)</u> )          | 14000 DUNKED                                                |
|               |                             | これらの通知を展示するタイニングを発展する                                       |

- アンインストールが開始されます。
- 6 Windows<sup>®</sup> が 64bit 版の場合はアンインストールが画面が終了すると、アンイン ストールは終了です。

Windows<sup>®</sup>が32bit版の場合は次の画面が表示されますので、 売了 をクリッ クレます。

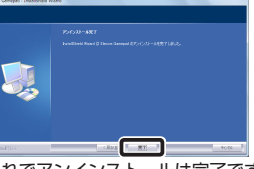

これでアンインストールは完了です。

## 基本仕様

| 対応機種                     |                                 | PlayStation®3 システムソフトウェアバージョン 3.50<br>USB ボートを装備した.Windows 8.1/8、Windows 7、<br>Windows Vista (~ SP2)、XP (SP2 ~ SP3)が<br>動作する PC/AT 互換機 |  |
|--------------------------|---------------------------------|----------------------------------------------------------------------------------------------------|--|
| <b>T</b> 1 // <b>C</b> + | PlayStation <sup>®</sup> 3 接続時: | 4 軸、12 ボタンのゲームパッド(POV 付)                                                                                                    |  |
| 動作時<br>機能                | アナログモード時:                       | 4 軸、12 ボタンのゲームパッド(POV 付)                                                                                                    |  |
| 136110                   | デジタルモード時:                       | 2 軸、12 ボタンのゲームパッド                                                                                                    |  |
| 振動機能                     |                                 | モータ 2 個                                                                                                    |  |
| 外形寸法                     |                                 | 約 幅 148.5 mm ×奥行 62.2 mm ×高さ 88.7 mm                                                                                                   |  |
| インターフェース                 |                                 | USB                                                                                                    |  |
| ボタン数                     |                                 | 12                                                                                                    |  |
| 本体重量                     |                                 | 約215g                                                                                                    |  |
| ケーブル長                    |                                 | 約 300 cm (コネクター先端まで)                                                                                                    |  |
| 動作温度 / 湿度                |                                 | 5~40℃/~90%RH(ただし結露なきこと)                                                                                                    |  |
| 保温温度 / 湿度                |                                 | -10~60℃/~90%RH(ただし結露なきこと)                                                                                                    |  |

# ユーザーサポートについて

【よくあるご質問とその回答】 www.elecom.co.jp/support こちらから「製品 Q&A」をご覧ください。 【お電話・FAX によるお問い合わせ(ナビダイヤル)】 エレコム総合インフォメーションセンター TEL:0570-084-465 FAX: 0570-050-012 [受付時間]  $9:00 \sim 19:00$ 年中無休

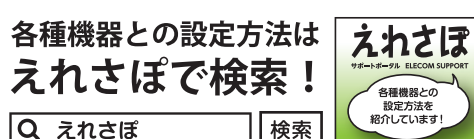

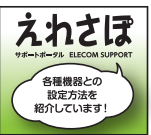

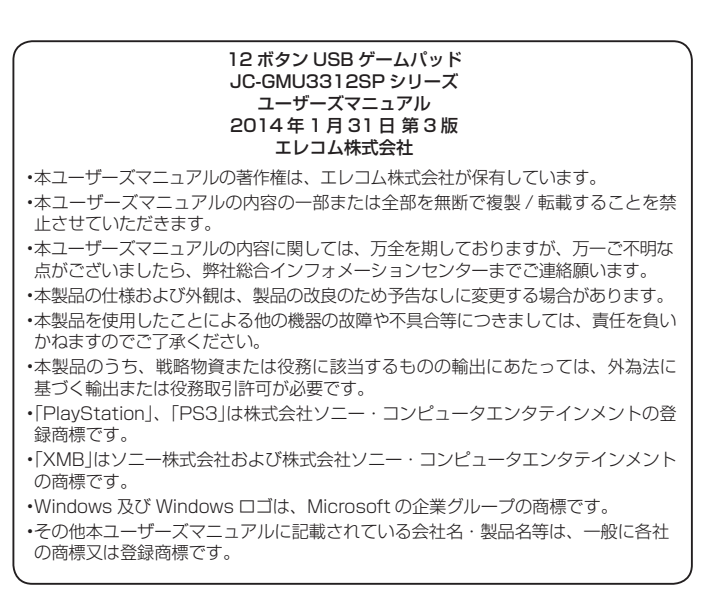